# **Wacom**® One Creative Pen Display

# Wacom One 製品登録とソフトウェアダウンロードについて

Wacom One(注1)の購入特典ソフトウェアをダウンロードするには、Wacom ID の登録と製品登録が必要です。

ステップは大きく3つです。(クリックでリンクに飛びます)

- 1. タブレットドライバのインストール
- 2. Wacom ID の登録、製品登録
- 3. 使いたいソフトウェアを選んでダウンロード

(注 1)当ガイドは 2020 年発表の Wacom One 液晶ペンタブレット 13 gen.1 (DTC133)が対象となります。

※タブレットドライバのバージョンや製品の購入時期により、ユーザーインターフェースが一部異なる場合がありますが、登録手順は同一です。画面の指示に沿ってお進みください。

※自動での製品登録が正常に行われない場合は、Wacom ID の登録完了後、<u>こちら</u>のワコムサポートセンターへお問い合わせください。

2025/6/25 現在

# 1. タブレットドライバをインストールする

1 Wacom One つかいかたページにアクセスします。 使いかたページリンク

https://www.wacom.com/ja-jp/getting-started/wacom-one-gen1

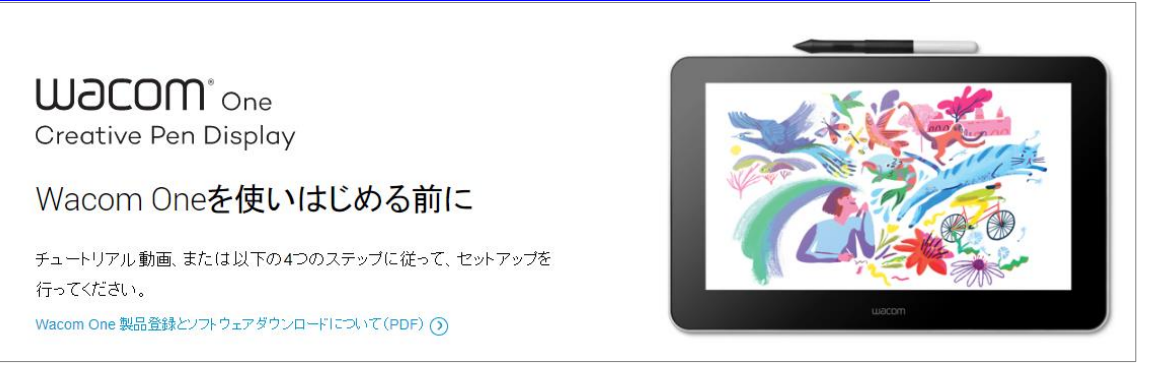

2 下記の図のように、パソコンとペンタブレットを同梱の専用接続ケーブルで接続し、電源ケーブルを接続します。

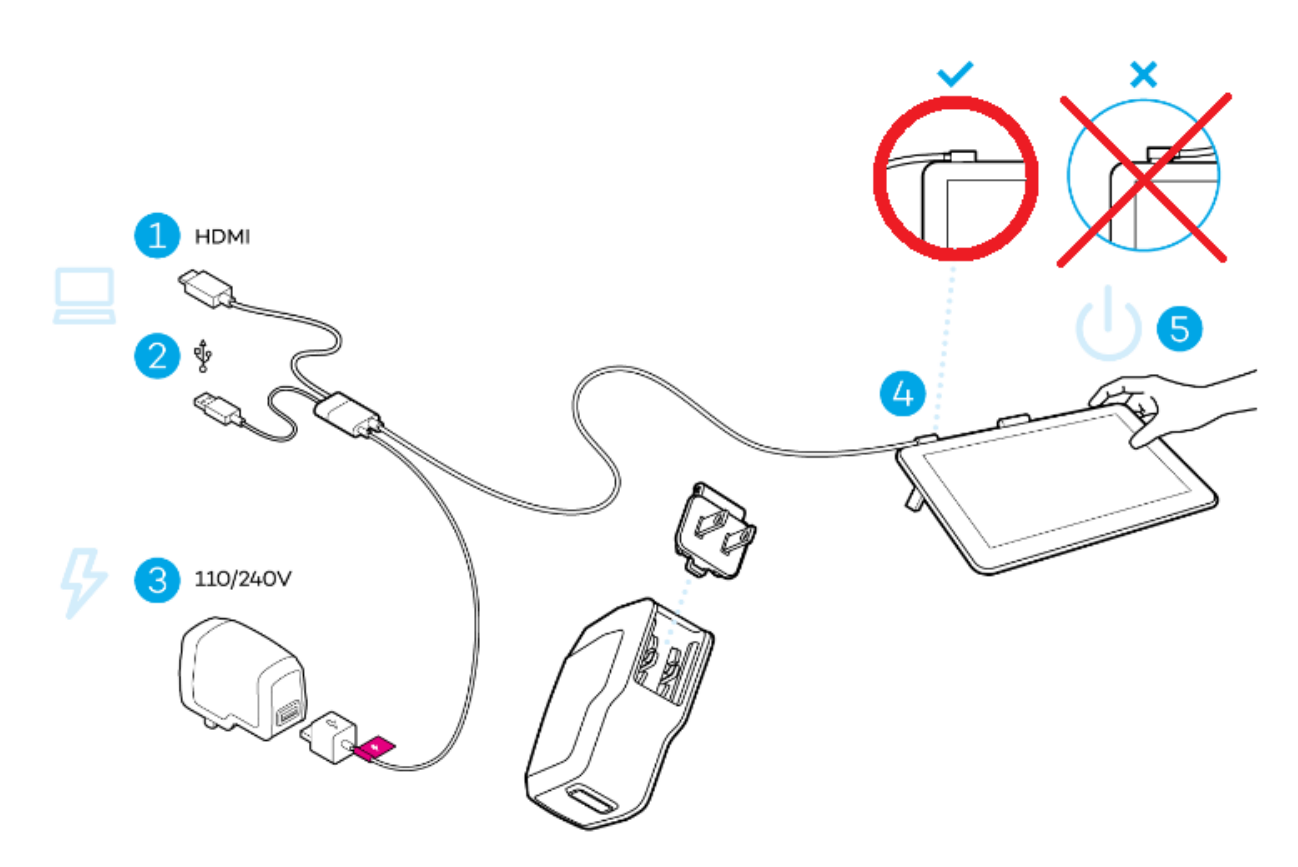

#### <Wacom One 接続時の注意点>

- L字型ケーブルを Wacom One 本体左上の端子に接続する際には、必ずケーブルが左側に流れるように接続してください。右側に流した場合は、画面は映らず端子の故障に繋がります。
- それぞれのケーブルは必ず根元を持ち、角度を付けずに接続し、また取り外す際はまっすぐ
   に抜いてください。少しでも角度を付けるとケーブルの故障に繋がります。

- 余分なケーブルは軽く束ねてまとめ、意図しない引っ掛かかりにご注意ください。持ち運びの際には、L字型ケーブルの端子を保護し、本体から必ず外してください。
- ケーブルに下方向の過度なストレスがかからないよう、なるべく広めの机で、ケーブルを机
   に安定させた状態でご利用ください。
- 電源 USB ケーブル(正方形型)は付属の AC アダプタに接続し、AC プラグヘッドを AC ア ダプタに装着、可能な限り壁のコンセントから電源を確保してください。
   ※誤作動防止のため、AC アダプタは PC に接続しないでください。必ず付属の AC アダプタ と AC プラグヘッドをご利用ください。詳しくはこちら

詳しくはこちら:

Wacom One gen.1 (DTC133)の接続時のご注意点

3 ステップ 2 の Windows 用もしくは Mac 用ドライバのリンクをクリックしてタブレットドライバをダ ウンロードします。

| 2. インストールする                                                              |
|--------------------------------------------------------------------------|
| 最新のタブレットドライバーをダウンロー<br>ド、インストールします。画面の指示に従<br>って、パソコンを再起動します。            |
| Mac用ドライバ *Mac:ドライバのインス<br>トールには、セキュリティとブライバシー<br>の設定が必要です。<br>こちらをご覧ください |
| Windows用タブレットドライバ う                                                      |
| *Chromebook では必要ありません                                                    |

※macOS 10.14以降をご利用の場合は、以下のセキュリティとプライバシーの設定をご参照ください。

macOSでタブレットドライバをインストールする方法

ダウンロードしたタブレットドライバをダブルクリックします。
 ※ダウンロードしたタブレットドライバは通常、「ダウンロード」フォルダに保存されています。

Windowsの場合は「WacomTablet\_X.X.XX-X.exe」、Macの場合は「WacomTablet\_X.X.XX-X.dmg」です。(Xは数字が入ります)

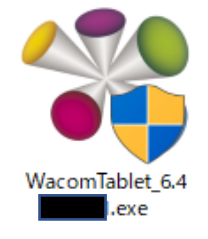

- 5 パソコンの OS からセキュリティの警告などのウインドウが出る場合は、「実行」をクリックします。
- 6 使用許諾契約をよくお読みの上、「同意する」をクリックします。「同意する」を選択しないと、インストールを進めることはできません。

| Rの製品使用許諾契約を注意深くお読みください。契約の残りの部分を読むには、 [Page Down]キーを押してくださ                                                                                                    | ÷۱۱。    |
|----------------------------------------------------------------------------------------------------|---------|
| エンドユーザーライセンス契約およびペンタブレットドライバプライバシー通知                                                                                                    |         |
| パート :ペンタブレットドライバソフトウェア:エンドユーザーライセンス契約                                                                                                    |         |
| パートII:ペンタブレットドライバプライバシー通知                                                                                                    |         |
| 本契約およびペンタブレットドライバプライバシー通知をよくお読みいただき、内容を十分に<br>解ください。「同意する」ボタンをクリックしてソフトウェアを使用またはインストールする<br>により、お客様は本契約に拘束されることに同意し、ペンタブレットドライバプライバシー通<br>同意したものとみなされます。本契約およびペンタブレットドライバプライバシー通知のすべ<br>同意されない場合、または本契約に拘束されることに同意されない場合は、「拒否」ボタンを<br>リックしてください。お客様が本契約およびペンタブレットドライバプライバシー通知に同意<br>ない場合、お客様は本ソフトウェアを使用またはアクセスする権利が得られないものとします | ごこ知てクさ。 |
| パート :                                                                                                    |         |
| 更用許諾契約の全条項に同意しますか?このソフトウェアをインストールするには、この使用許諾契約に同意が必要:                                                                                                    | です。     |
|                                                                                                    |         |
| 同意する 同意しない                                                                                                    |         |
|                                                                                                    |         |

7 インストールがはじまります。

| 🗱 ワユム タブレット - インストール |                | × |
|----------------------|----------------|---|
|                      | U              |   |
|                      | インストール中        |   |
|                      | しばらくお待ちください。   |   |
|                      | ライブラリをインスト ール中 |   |
|                      |                |   |
|                      | 0              |   |

8 インストールが完了しました。

他に開いているソフトウェアやファイルの保存を確認してから、「すぐに再起動する」をクリック

| して、パソコンを再起動します。                                                                                |   |
|------------------------------------------------------------------------------------------------|---|
| 🚏 ウユム ダブレット - インストール                                                                           | × |
|                                                                                                |   |
| 成功                                                                                             |   |
| ペンタブレットドライバのファイルは正しくコピーされました。<br>インストールを完了させるには、システムを再起動する必要があります。<br>注記:シャットダウンは再起動と同じではありません |   |
| すぐに再起動する 後で再起動する                                                                               |   |
|                                                                                                |   |

#### <macOS 10.14 以降ご利用の場合の注意点>

最近のmac OS バージョンでは、App Store から直接ダウンロードされていないアプリケーション からコンピューターを保護するために、多くのセキュリティ機能が追加されました。 ワコムドライバを適切に動作させるために、追加のセキュリティ設定を行う必要があります。

セキュリティ設定について、詳しくはこちらをご参照ください: https://support.wacom.com/hc/ja/articles/4411693955095

## 2. Wacom ID の登録、製品登録

1 初めてペンタブレット/液晶ペンタブレットを使う場合、セットアップウィザード(ようこそ)が 自動的に表示されます。各機能の説明が表示されますので順にお読みください。

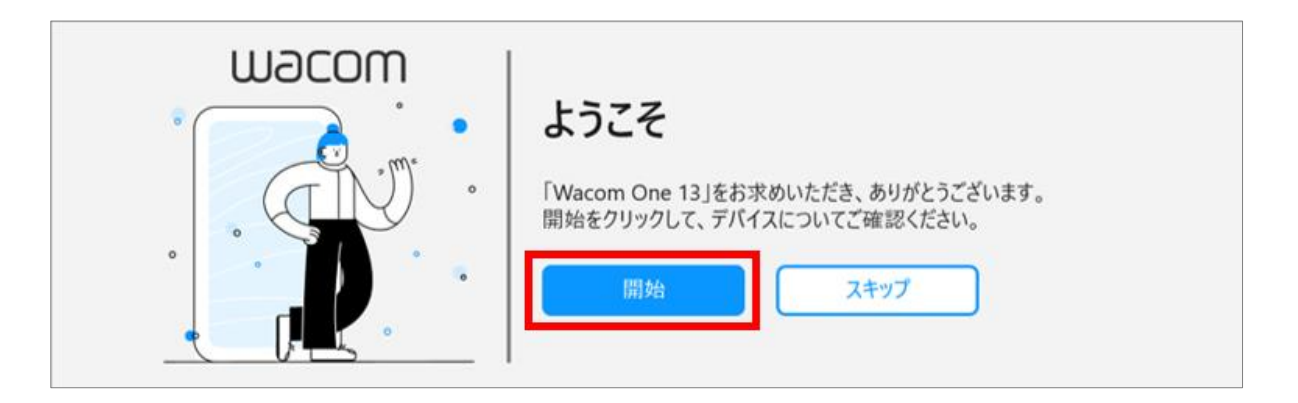

※セットアップウィザードが表示されない場合は、「Wacom Center (ワコムセンター)」の右上「詳細設定」を クリックし、「セットアップウィザードの実行」をクリックします。

<ワコムセンター起動方法>

- ・[スタートメニュー]-([すべてのアプリ])-[ワコムタブレット]-[Wacom Center](Windowsの場合)
- ・[システム(環境)設定]-[Wacom Center]もしくは[アプリケーション]-[ワコムタブレット] (mac の場合)

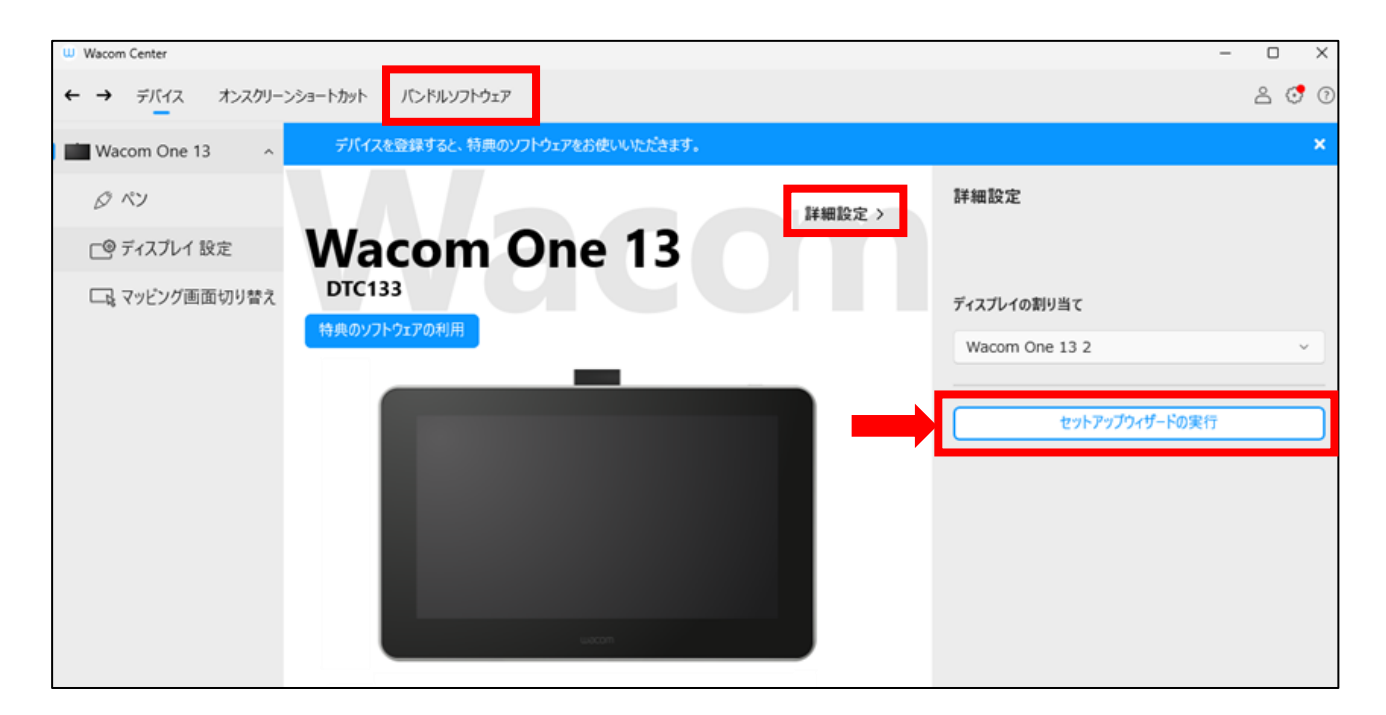

・セットアップウィザード実行後、「特典のソフトウェアの利用」が表示された場合は「製品登録」をクリックします。3へ進みます。

・セットアップウィザード実行後、「設定が完了しました!」と表示された場合は、メニュー[バ ンドルソフトウェア]欄をクリックするか、以下のページに直接アクセスしてください。

https://account.wacom.com/ja-jp/sign-in

3 へ進みます。

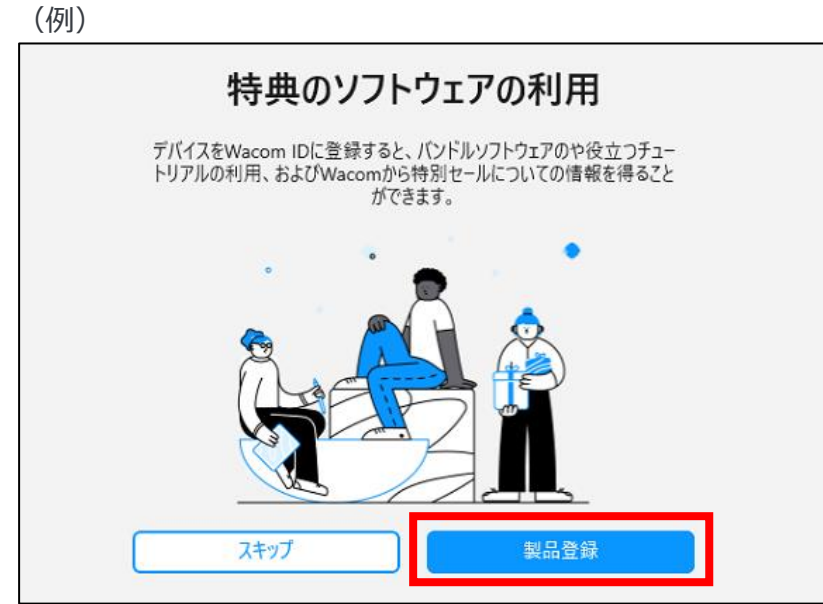

2

(補足)なお前述のワコムセンターの青い帯「デバイスを登録すると、特典のソフトウェアをお使いいただけます。」をクリックした場合においても同一です。3へ進みます。

3 Wacom ID のページにアクセスします。ブラウザ上で直接アクセスすることもできます。 https://account.wacom.com/ja-jp/sign-in

| <すでに Wacom ID をお持ち                                     | 5の場合>                                |
|--------------------------------------------------------|--------------------------------------|
| メールアドレスとパスワードを入力し                                      | 、「送信」をクリックします。                       |
| Wacom IDI27340                                         | を作成、製品登録する<br>の様々なサービスを受けられるアカウントです。 |
| メールアドレス                                                | またはソーシャルネットワークでサインイン                 |
|                                                        | <b>1 1</b>                           |
| Password                                               |                                      |
|                                                        |                                      |
| <ul> <li>サインインしたままにす バスワードを忘れましる</li> <li>た</li> </ul> |                                      |
| 送信                                                     |                                      |
| アカウントを持っていませんか? 新規登録                                   |                                      |

### <Wacom ID をお持ちでない場合>

1. 画面下の「アカウントを持っていませんか?新規登録」をクリックします。

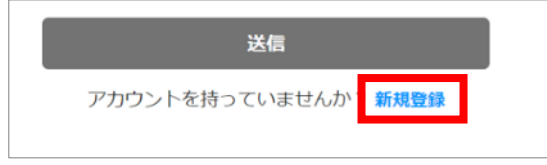

- 2. 「新規登録」の下にあるフォームにメールアドレスとパスワード、再入力のパスワードを入力
  - し、「送信」をクリックします。

| כי                                            | 新規登録     |
|-----------------------------------------------|----------|
| メールアドレス*                                      | またはソー    |
| Password*                                     |          |
| パスワードを再入力*                                    | ]        |
| 送信<br>すでにアカウントを持っていますか。 Wacom IDを<br>成、製品登録する | <b>1</b> |

#### <Wacom ID ご登録時の注意点>

- ・ パスワードは英数大小文字を組み合わせた最低8文字以上をご利用ください。
- Gmail、icloud.comのメールアドレスは迷惑メールフォルダに認証メールが配信されたり、メールが届かない場合がございます。
- 3. 利用規約やプライバシーポリシーに関する同意にチェックをして「次へ」をクリックします。

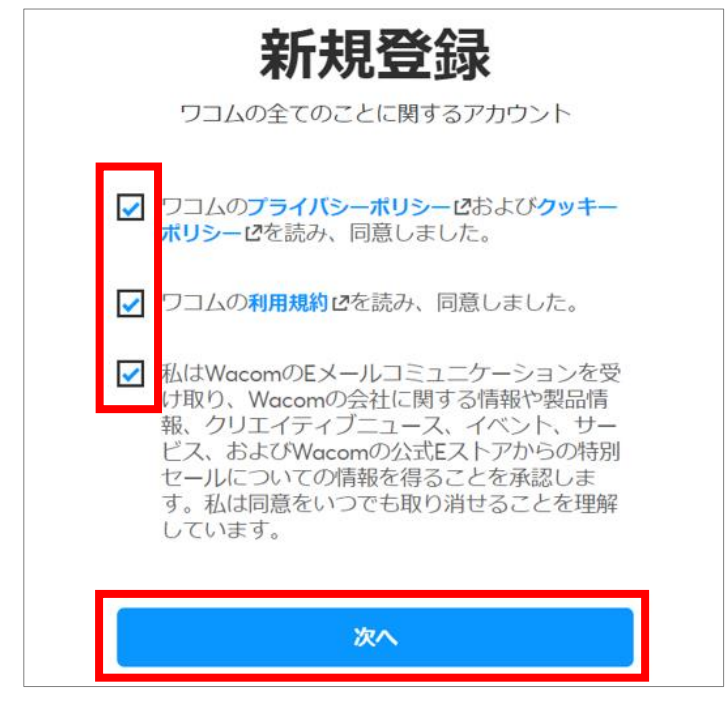

4. 名字・名前・国(Japan)・言語(日本語)を選択し、「次へ」をクリックします。

<Wacom ID ご登録時の注意点>

国、言語は必ず日本(Japan)と日本語をお選びください。ソフトウェアによっては、日本語版のソフトウェアがダウンロードできなくなります。

| プロフィールを作成   |
|-------------|
| First Name* |
| ワコム         |
| Last Name*  |
| 太郎          |
| 国*          |
| Japan 🗸     |
|             |
|             |
| 次へ          |

5. 「Wacom ID を作成、製品登録する」をクリックします。

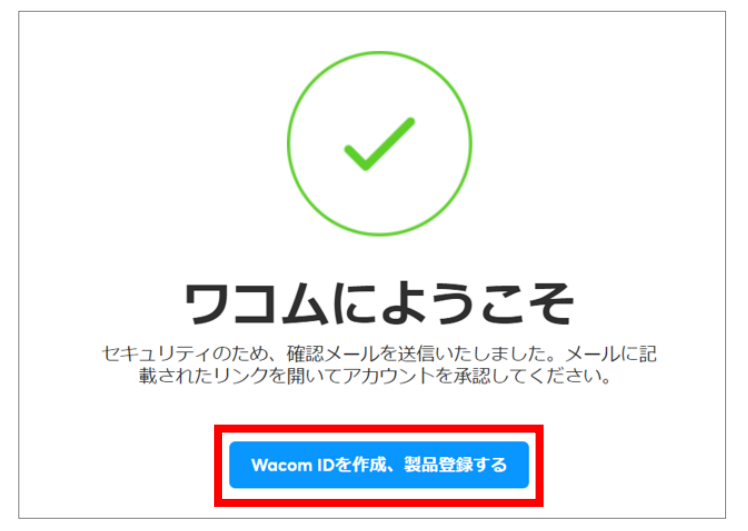

 登録したメールアドレスに、ワコムからメールアドレス確認メール(タイトル:メールアドレスの確認をお願いします)が届きます。「メールアドレスを確認」をクリックすると Wacom ID のアカウント登録および認証が完了します。

| 様、                                |
|-----------------------------------|
| ご登録いただき、誠にありがとうございます!             |
| メールアドレスが正確かについて、ほんの数秒お時間をいただけますか? |
| メールアドレスを確認                        |

4 自動的に Wacom One の製品登録が完了します。特典をすぐにダウンロードされたい場合は、
 「ソフトウェアオファーに移動」をクリックします。
 ※自動的に製品登録が行われない場合は、<u>こちら</u>のサポートセンターまでお問い合わせください。お客様の登録状況をご登録の Wacom ID (メールアドレス)から確認いたします。

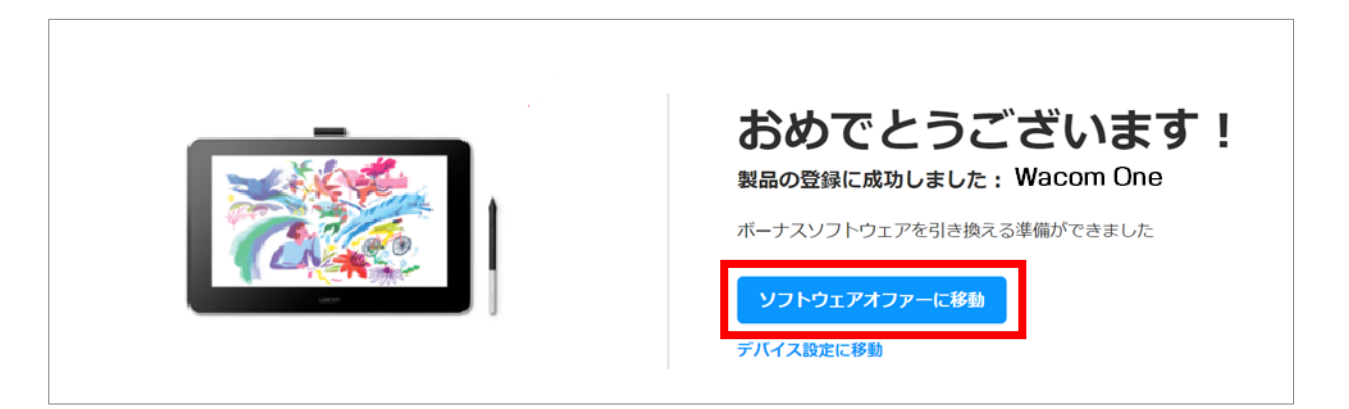

# 3. 使いたいソフトウェアを選んでダウンロード

1 ワコムセンター内「バンドルソフトウェア」メニューをクリックすると、バンドルソフトウェアの

| 一覧が表示されます。                                                           |                                                            |                                                                                             |                                                                                                    |
|----------------------------------------------------------------------|------------------------------------------------------------|---------------------------------------------------------------------------------------------|----------------------------------------------------------------------------------------------------|
| Wacom ID デバイスマネージャー                                                  | (ンドルソフトウェア                                                 |                                                                                             |                                                                                                    |
|                                                                      |                                                            |                                                                                             |                                                                                                    |
| ソフトウェア特                                                              | 冉                                                          |                                                                                             | ウェブブラウザで開く 📝                                                                                                    |
| Categories                                                           |                                                            |                                                                                             | os                                                                                                    |
| All ドローイングとイラストレー                                                    | ション 写真編集 ホワイトボーテ                                           | ·ィング クリエイティブラーニングコー                                                                         | -Z Windows V                                                                                                    |
| レイアウトデザイン 教育・プレ                                                      | ゼンテーション ペインティング・ファ                                         | ィインアート                                                                                      |                                                                                                    |
|                                                                      | _                                                          |                                                                                             |                                                                                                    |
|                                                                      | ୧                                                          | EDITOR                                                                                      | パルミー 1ヶ月無料体<br>験セット                                                                                                    |
| Bamboo Paper                                                         | Clip Studio Paint Pro                                      | Foxit PDF Editor                                                                            | クリエイティブラーニングコース                                                                                                    |
| ドローイングとイラストレーション<br>本物のノートを使っているかのように<br>自然で滑らかなメモ書きやスケッチを<br>楽しめます。 | ドローイングとイラストレーション<br>すべてのクリエイターのためのイラス<br>ト、アニメーション、漫画制作ツール | 教育・プレゼンテーション<br>PDFを簡単に作成、編集、共有するために必要なすべての重要なドキュメントツールを、すべて1つの使いやすい<br>プラットフォームで。<br>37週 → | パルミーはイラストやマンガの揺き方<br>が学べるオンライン教室です。人気の<br>月謝制満座の中から、初心者必見の<br>「イラストはじめてコース」と、お好<br>きな講座を6つ道び、1ヶ月間無料で受<br>蹲できます。さらに、無料体験セット<br>をご利用いただいたお客様は、月謝制<br>を初月50%0FFの優待価格でご利用い |
| Freil                                                                | stal →                                                     |                                                                                             | /こ/こい7ま9。<br>詳細 →                                                                                                    |
|                                                                      |                                                            |                                                                                             |                                                                                                    |

2 取得したいソフトウェアやサービスの「詳細」をクリックします。

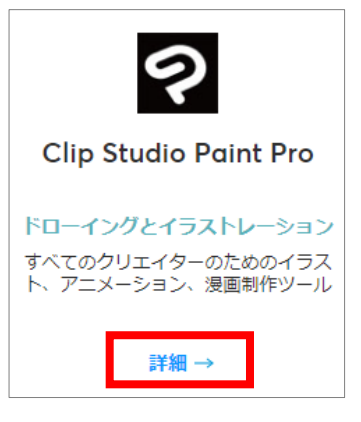

3 特典の説明をよく読み、「取得する」をクリックします。
 ソフトウェアによっては、パソコンの OS 選択後、クリックします。

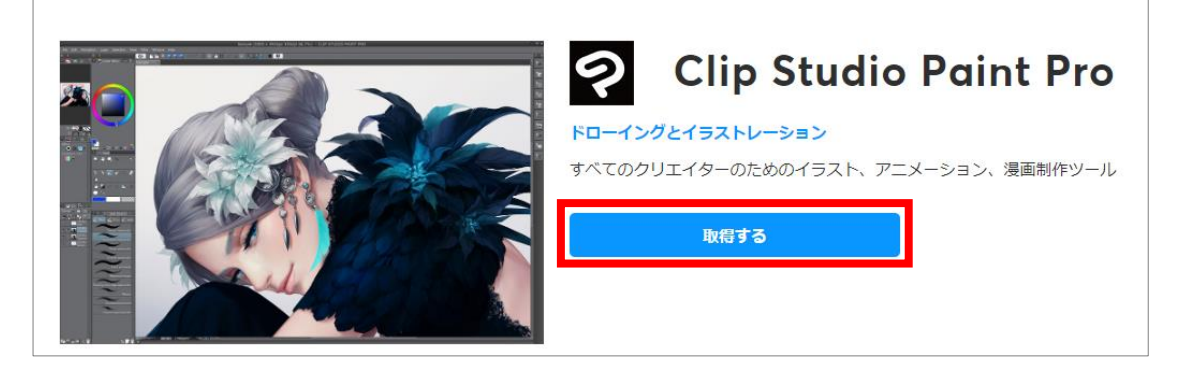

5 「取得する」をクリックすると、ライセンスキーあるいはアクティベーション(認証)コードが表示されます。ライセンスキーあるいはアクティベーションが無いバンドルソフトウェアもあります。

「ライセンスキー」あるいは「アクティベーションコード」と書かれている文字列はソフトウェアのインストールやアクティベーション(引き換え)に必要です。

「ダウンロード」や「今すぐ開始」をクリックすると、ソフトウェアのインストーラーをダウンロードしたり、ソフトウェアの登録ページへ移動します。以下はサンプルです。

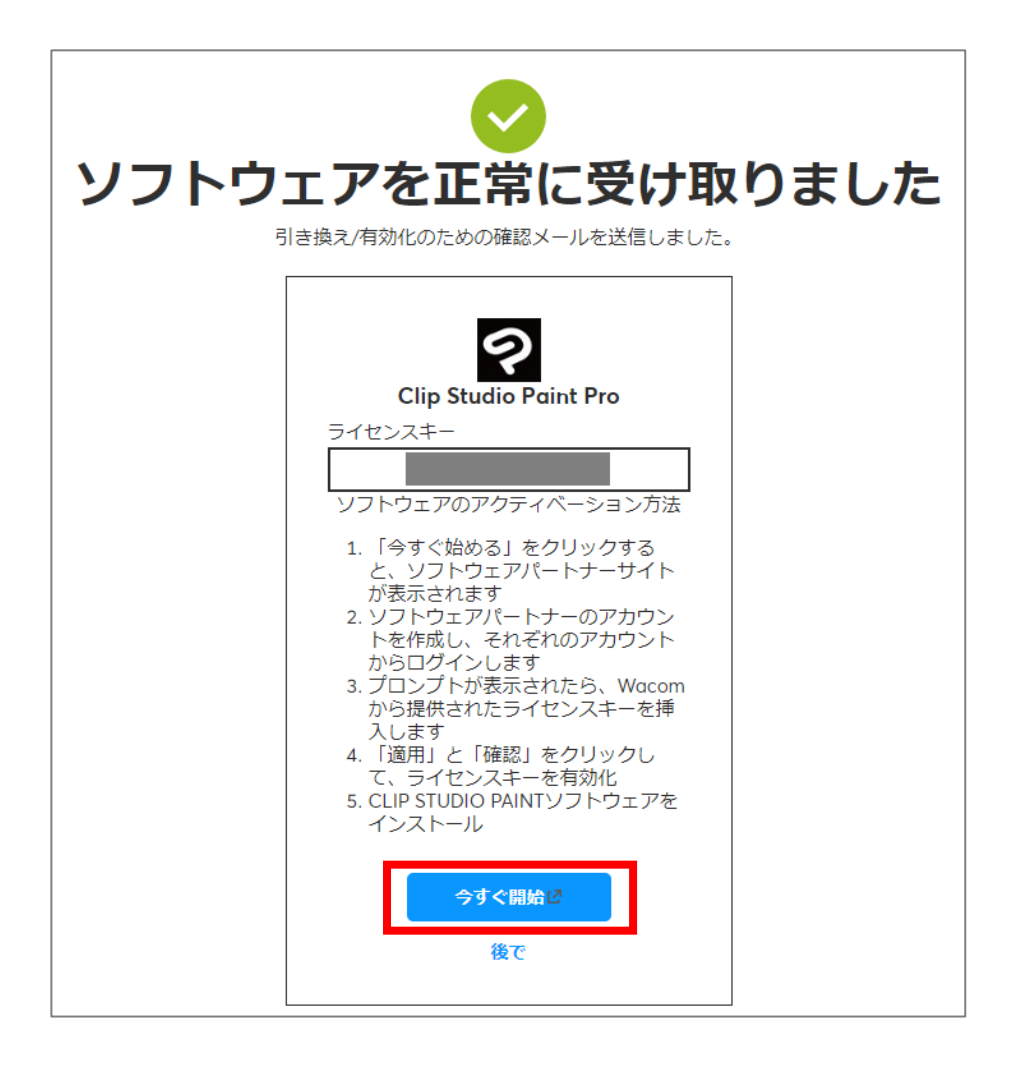

後日ソフトウェアを使用する場合は、ワコムセンターを開き、画面右上3番目の人型アイコン(プロフィール)をクリック、Wacom IDログイン後、[バンドルソフトウェア]欄にアクセスしてください。

ワコムセンターのトップ画面の画面右下「ソフトウェアの特典を利用する」→[バンドルソフトウェア]より確認することもできます。

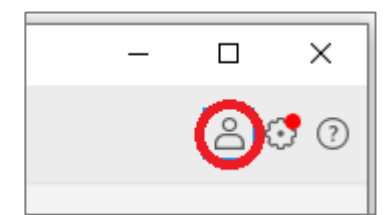

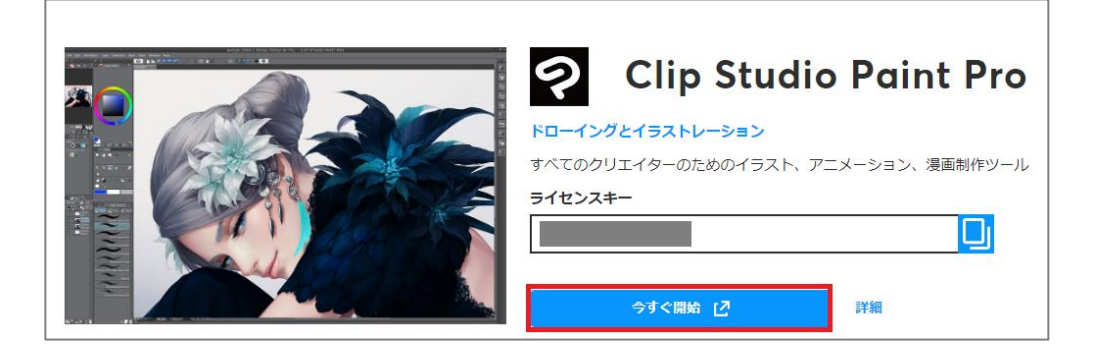

6 登録メールアドレスにも、選択したソフトウェア情報とライセンスキーが書かれたメールが届きま す。

| インストール済みの | ソフトウェア製品                                   |  |
|-----------|--------------------------------------------|--|
| ?         | Clip Studio Paint Pro<br>ライセンスキー / シリアル番号: |  |

7 ソフトウェアのインストールやソフトウェアの登録ページで登録をおこないます。各ソフトウェアのインストールについては、以下をご参照ください。

Wacom One アプリケーションインストールガイド